## BAIXAR ROTEIRO DO PROGRAMEVIAGEM.COM EM PLANILHA XLSX NO NAVEGADOR GOOGLE CHROME

O Navegador Google Chrome pode não baixar corretamente Planilhas XLSX, atribuindo ao arquivo baixado o nome "Object Attr" o que impossibilita a abertura do arquivo. Se isto ocorrer, prefira usar outro Navegador WEB, mas se isto não for possível siga os procedimentos abaixo descritos:

1. Configure o Google Chrome para Perguntar onde gravar cada arquivo antes de fazer download.

| 6)             | Μ       | refr     | Ó      | şõ    | new     | Ď     | I    | 坐     | 6   | :   |
|----------------|---------|----------|--------|-------|---------|-------|------|-------|-----|-----|
| 9              | Definir | o Ch     | rome   | como  | seu na  | avega | ador | padra | ão  |     |
|                | Nova ç  | guia     |        |       |         |       |      |       |     | жт  |
| Ľ              | Nova j  | anela    |        |       |         |       |      |       |     | ЖN  |
| \$             | Nova j  | anela    | anôni  | ma    |         |       |      |       | 4   | ንສለ |
|                | Paulo   | Gilber   | to     |       |         |       | С    | onect | ado | >   |
| ©7             | Senha   | s e pr   | eench  | iment | o auto  | mátio | co   |       |     | >   |
| Q              | Históri | со       |        |       |         |       |      |       |     | >   |
| ₹              | Downl   | oads     |        |       |         |       |      |       |     | ۲жг |
| ☆              | Favori  | os e l   | istas  |       |         |       |      |       |     | >   |
| 88             | Grupo   | s de g   | uias   |       |         |       |      |       |     | >   |
| Ċ              | Extens  | ões      |        |       |         |       |      |       |     | >   |
| Ū              | Excluir | dado     | s de r | naveg | ação    |       |      |       | ረ   | 884 |
| Q              | Zoom    |          |        |       |         |       | 100% | 6     | +   | ::  |
| đ              | Imprim  | nir      |        |       |         |       |      |       |     | ЖР  |
| •              | Pesqui  | isar co  | om o L | ens   |         |       |      |       |     |     |
| C <sub>T</sub> | Traduz  |          |        |       |         |       |      |       |     |     |
| ବ              | Localiz | zar e e  | editar |       |         |       |      |       |     | >   |
| C <u></u> ₊    | Transn  | nitir, s | alvar  | e com | partill | nar   |      |       |     | >   |
| ₫              | Mais fe | erramo   | entas  |       |         |       |      |       |     | >   |
| ?              | Ajuda   |          |        |       |         |       |      |       |     | >   |
| <b>:</b>       | Config  | uraçõ    | es     |       |         |       |      |       |     | ж,  |

1A. Clique nos três pontos na barra superior direita

1B. Clique em Configurações:

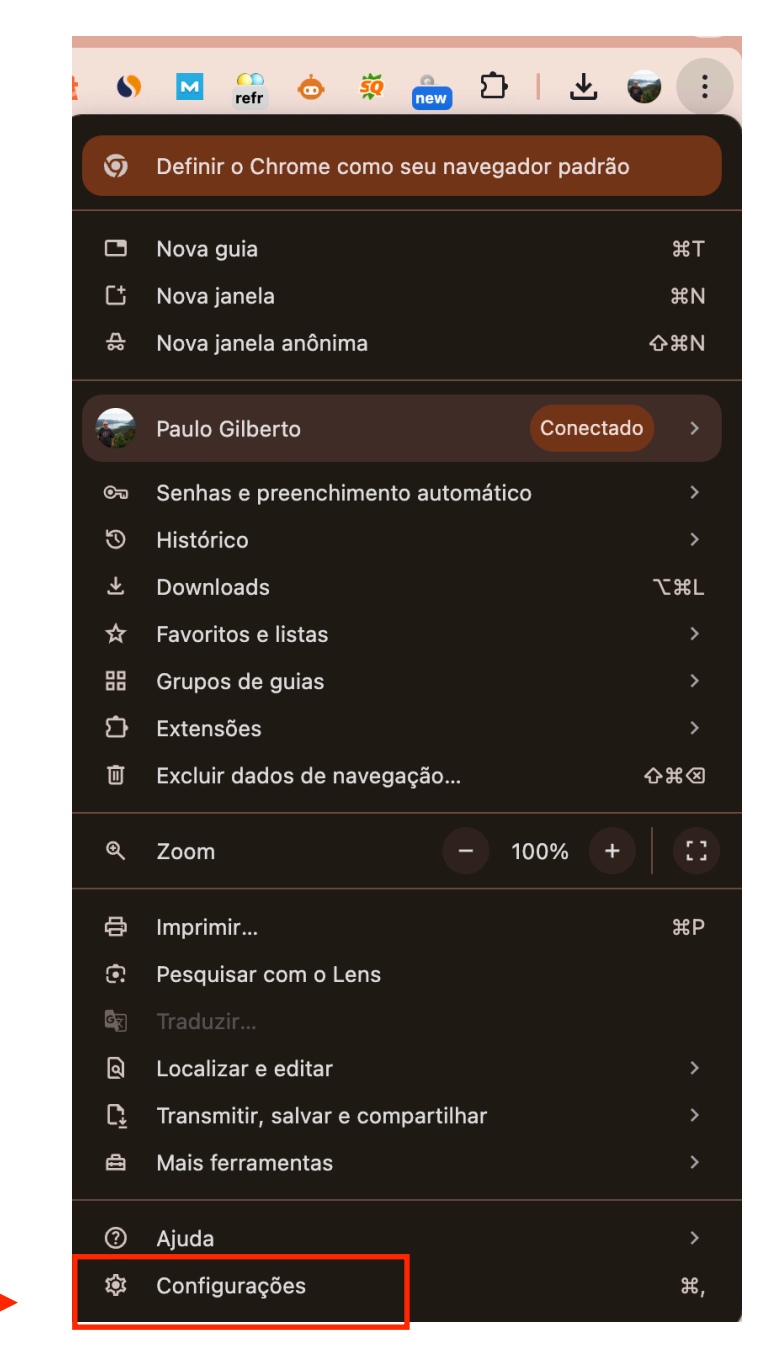

1C. Ligue o botão da opção "Perguntar onde gravar cada arquivo antes de fazer download":

| Ø   | Configurações                        | Q Pesquisar nas configurações                              |         |
|-----|--------------------------------------|------------------------------------------------------------|---------|
| G   | Você e o Google                      | Downloads                                                  |         |
| ©73 | Preenchimento automático<br>e senhas | Local                                                      |         |
| Ð   | Privacidade e segurança              | /Users/paulogoncalves/Downloads                            | Alterar |
| 2   | Desempenho                           | Perguntar onde salvar cada arquivo antes de fazer download |         |
| +   | IA experimental                      | Mostrar os downloads quando eles forem concluídos          |         |
| Ô   | Aparência                            |                                                            |         |
| ۹   | Mecanismo de pesquisa                |                                                            |         |
|     | Navegador padrão                     |                                                            |         |
| ባ   | Inicialização                        |                                                            |         |
| ⇒.  |                                      |                                                            |         |
| ^A  |                                      |                                                            |         |
| Ŧ   | Downloads                            |                                                            |         |

2. Volte ao site ProgrameViagem.com na página onde gerou seu roteiro e clique no botão "Baixar meu Roteiro XLSX"

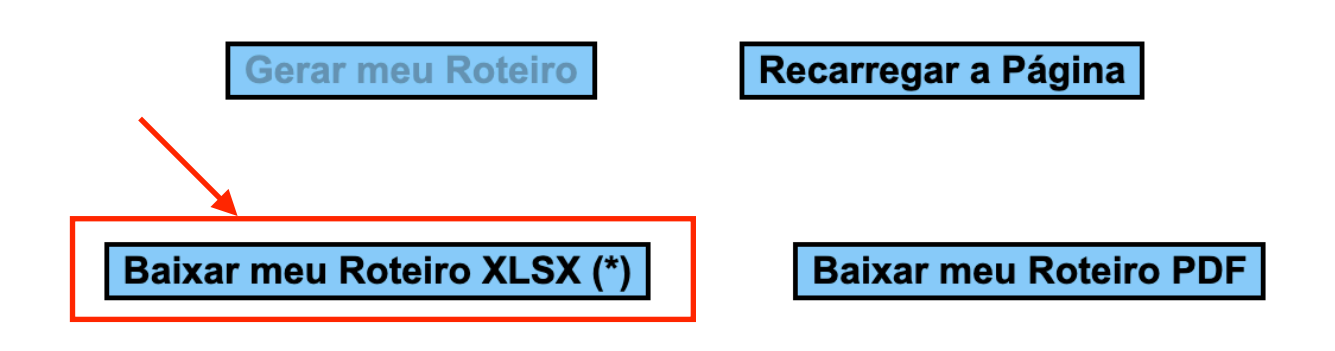

2A. Será aberta a janela para você selecionar suas opções de nome e local para gravar o arquivo

| iCloud<br>Documen<br>iCloud Dri<br>Compartil | Salvar Como: [object Attr]<br>Etiquetas: | C A Buscar      |  |  |  |
|----------------------------------------------|------------------------------------------|-----------------|--|--|--|
| Favoritos                                    | Nome                                     | ∧ Data de Mo    |  |  |  |
| 😭 paulogon                                   | Códigos de backup Norton – 21-07-24.txt  | 21 de jul. (    |  |  |  |
| 🔲 Mesa                                       | Meu Roteiro de Atrações.numbers          |                 |  |  |  |
| Downloads                                    | A Meu Roteiro de Atrações.pdf            |                 |  |  |  |
|                                              | 👜 meu roteiro.xlsx                       |                 |  |  |  |
| 🗀 Em Meu                                     | 🛯 teste.xlsx                             | Hoje, 21:1      |  |  |  |
| 🎵 Música                                     |                                          |                 |  |  |  |
| 🖾 Imagens                                    |                                          |                 |  |  |  |
| 🙏 Aplicativos                                |                                          |                 |  |  |  |
| ⊟ Filmes                                     |                                          |                 |  |  |  |
|                                              |                                          |                 |  |  |  |
| Localizações                                 |                                          |                 |  |  |  |
| MacBook                                      | Nova Pasta                               | Cancelar Salvar |  |  |  |
| A Macintos                                   |                                          |                 |  |  |  |

2B. No campo "Salvar Como" substitua "[object Attr]" pelo nome que deseja dar ao arquivo e inclua a extensão XLSX. Por exemplo: Meu Roteiro.XLSX. **ATENÇÃO: Isto é importante para o arquivo ser reconhecido como uma Planilha Eletrônica**.

| iCloud  Documen iCloud Dri | Salvar Como: Meu Roteiro.xlsx<br>Etiquetas: |                 |  |  |  |  |
|----------------------------|---------------------------------------------|-----------------|--|--|--|--|
| 🕒 Compartil                | < > i≡ マ i o Downloads                      | ▲ Buscar        |  |  |  |  |
| Favoritos                  | Nome                                        | ∧ Data de Mo    |  |  |  |  |
| 😭 paulogon                 | Códigos de backup Norton – 21-07-24.txt     |                 |  |  |  |  |
| 🔲 Mesa                     | Meu Roteiro de Atrações.numbers             |                 |  |  |  |  |
| Downloads                  | 🛃 Meu Roteiro de Atrações.pdf               | Anteonter       |  |  |  |  |
|                            | 🖻 meu roteiro.xlsx                          |                 |  |  |  |  |
| 🗖 Em Meu                   | 💼 teste.xlsx                                | Hoje, 21:1      |  |  |  |  |
| 🎵 Música                   |                                             |                 |  |  |  |  |
| 🖾 Imagens                  |                                             |                 |  |  |  |  |
| 🙏 Aplicativos              |                                             |                 |  |  |  |  |
| ⊟ Filmes                   |                                             |                 |  |  |  |  |
| Localizações               |                                             |                 |  |  |  |  |
| MacBook                    | Nova Pasta                                  | Cancelar Salvar |  |  |  |  |
| A Macintos                 | links náo sorá ovihido                      | H               |  |  |  |  |

Pronto você salvou seu Roteiro em Planilha Eletrônica XLSX e pode abri-la com o Aplicativo Excel no Windows ou Numbers no MAC-OS.